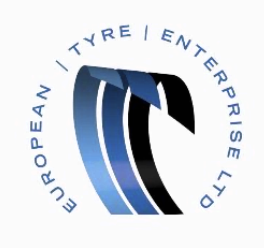

## Creating a Remit To address in the Coupa Supplier Network Portal

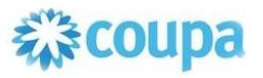

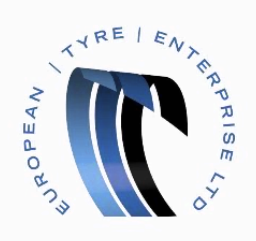

- > Begin by opening the CSN Portal and logging in.
- Move the mouse to the menu button, represented by 9 square blocks, in the top right of the page to show the menu.

| <b>Coupa</b> suppliers                                |                                            | coupauat@etelimited.co.uk 🏢 🧳 🕢                                                                                                    |
|-------------------------------------------------------|--------------------------------------------|----------------------------------------------------------------------------------------------------|
| 💄 ETELTESTER                                          |                                            | A Merge Accounts                                                                                                    |
| Improve Your Profile                                  | About<br>Industry<br>Website<br>Stablished | If your company has more than one CSN account, we<br>try to list it below. Consider merging them to reduce<br>confusion for existing and potential customers.<br>Not seeing the account you want to merge with? Click<br>here. |
| About                                                 |                                            | European Tyre Enterprise Limited                                                                                                    |
| Public Profile<br>https://supplier-test.coupahost.com | n/suppliers/public/8346                    |                                                                                                    |

## ➢ In the menu click the Admin button.

| 🗱 coupa suppliers                                         |                                                                  |                               | coupauat@etelir | nited.co.uk     | . ≜ 0                                     |
|-----------------------------------------------------------|------------------------------------------------------------------|-------------------------------|-----------------|-----------------|-------------------------------------------|
| A ETELTESTER                                              |                                                                  | 4                             |                 |                 |                                           |
|                                                           | About<br>★ Industry<br>₩ Website<br>← Established<br># Employees | If )<br>try<br>co<br>Nc<br>he | Orders          | ASN<br>Catalogs | count, we<br>reduce<br>rs.<br>vith? Click |
| Improve Your Profile                                      |                                                                  | C                             | Profile         | Admin           |                                           |
| About                                                     |                                                                  |                               | My Account      | Cog Out         |                                           |
| Public Profile<br>https://supplier-test.coupahost.com/sup | ppliers/public/8346                                              |                               |                 |                 |                                           |

You are now in your account administration section.

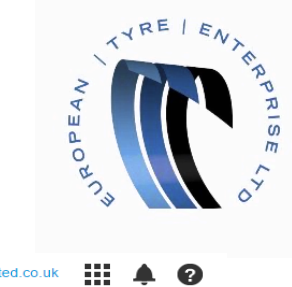

| <b>Coupa</b> suppliers |                           |                      | coupauat@eteirmited.co.uk        |  |
|------------------------|---------------------------|----------------------|----------------------------------|--|
| Admin                  |                           |                      | Invite Use                       |  |
|                        | Users                     | Permissions          | Customer Access                  |  |
| Users                  | Ryan Riddell              | ASNs                 | European Tyre Enterprise Limited |  |
| Merge Requests         | coupauat@etelimited.co.uk | Admin                |                                  |  |
| Remit To               | Edit                      | Catalogs<br>Invoices |                                  |  |
| Terms of Use           |                           | Profiles             |                                  |  |

## By default you will be in the Users section.

Click the "Remit To" button.

| <b>çoupa</b> supp | liers                |                     | coupauat@etelimited.co.uk |    | 4 |
|-------------------|----------------------|---------------------|---------------------------|----|---|
| Admin             |                      |                     | Add Remit                 | То |   |
| Users             | Remit-To Address     | Banking Information | Customers                 |    |   |
|                   | No Remit To records. |                     |                           |    |   |
| Merge Requests    |                      |                     |                           |    |   |
| Remit To          |                      |                     |                           |    |   |

You now have the option to add a Remit to an Address.

Click the "Add Remit To" button.

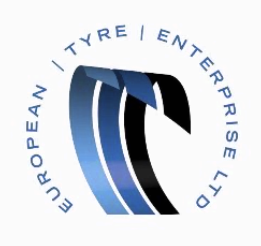

## A popup will appear entitled "Create Remit To Address".

| one weeless.                                                                    |                                                                                                    |     |
|---------------------------------------------------------------------------------|----------------------------------------------------------------------------------------------------|-----|
| Create a Remit To address t<br>to be paid. The Remit To nat<br>integration only | o make it available on invoices to specify the details of how you would wa<br>me helps when creating invoices online. The Remit To code is for direct | int |
| Remit To Name                                                                   |                                                                                                    |     |
| Remit To Code                                                                   |                                                                                                    |     |
| Supplier Information *                                                          |                                                                                                    |     |
| General                                                                         |                                                                                                    |     |
| * Country                                                                       |                                                                                                    | •   |
| Tax Country                                                                     |                                                                                                    | •   |
| Address                                                                         |                                                                                                    |     |
| * Address Line 1                                                                |                                                                                                    |     |
| Address Line 2                                                                  |                                                                                                    |     |
| * City                                                                          |                                                                                                    |     |
| State                                                                           |                                                                                                    |     |
| * Postal Code                                                                   |                                                                                                    |     |
| Banking Information                                                             |                                                                                                    |     |
| Remit To Contact                                                                |                                                                                                    |     |
| Assign Customers                                                                |                                                                                                    |     |
| You are about to create a                                                       | remit to address to use for invoicing, however it won't be sent to your                                                                               |     |

> Enter your details into the fields required.

Note that all fields marked with an asterisk are mandatory.

- Enter a Remit To Name
- Enter your Country
- Enter your Type of Company
- Enter your Address
- Press the Add button

| 💸 coupa supplie | ers                                                                        |                     | coupauat@          | getelimited.co.uk |       | <b></b> | ? |
|-----------------|----------------------------------------------------------------------------|---------------------|--------------------|-------------------|-------|---------|---|
| Admin           |                                                                            |                     |                    | Add Rem           | it To |         |   |
|                 | Remit-To Address                                                           | Banking Information | Customers          |                   |       |         |   |
| Users           | Remit To Location                                                          |                     | European           |                   |       |         |   |
| Merge Requests  | Default                                                                    |                     | Tyre<br>Enterprise |                   |       |         |   |
| Remit To        | 23 middleneid<br>letchworth                                                |                     | Limited            |                   |       |         |   |
| Terms of Use    | onited kingdom<br>sg6 See<br>Preferred Language: English<br>(UK)<br>Manage |                     |                    |                   |       |         |   |

You will be taken back to the 'Remit To' screen where you can now see the Remit To address you just entered.